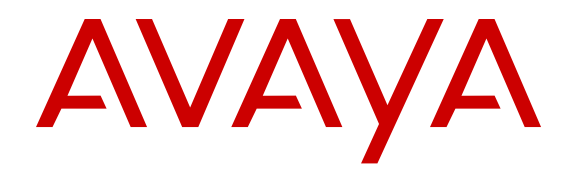

## **Deploying Avaya Fabric Orchestrator**

Release 1.0 NN48100-101 Issue 01.02 November 2015

#### Notice

While reasonable efforts have been made to ensure that the information in this document is complete and accurate at the time of printing, Avaya assumes no liability for any errors. Avaya reserves the right to make changes and corrections to the information in this document without the obligation to notify any person or organization of such changes.

#### **Documentation disclaimer**

"Documentation" means information published by Avaya in varying mediums which may include product information, operating instructions and performance specifications that Avaya may generally make available to users of its products and Hosted Services. Documentation does not include marketing materials. Avaya shall not be responsible for any modifications, additions, or deletions to the original published version of documentation unless such modifications, additions, or deletions were performed by Avaya. End User agrees to indemnify and hold harmless Avaya, Avaya's agents, servants and employees against all claims, lawsuits, demands and judgments arising out of, or in connection with, subsequent modifications, additions or deletions to this documentation, to the extent made by End User.

#### Link disclaimer

Avaya is not responsible for the contents or reliability of any linked websites referenced within this site or documentation provided by Avaya. Avaya is not responsible for the accuracy of any information, statement or content provided on these sites and does not necessarily endorse the products, services, or information described or offered within them. Avaya does not guarantee that these links will work all the time and has no control over the availability of the linked pages.

#### Warranty

Avaya provides a limited warranty on Avaya hardware and software. Refer to your sales agreement to establish the terms of the limited warranty. In addition, Avaya's standard warranty language, as well as information regarding support for this product while under warranty is available to Avaya customers and other parties through the Avaya Support website: <u>http://support.avaya.com/helpcenter/</u> <u>getGenericDetails?detailld=C20091120112456651010</u> under the link

"Warranty & Product Lifecycle" or such successor site as designated by Avaya. Please note that if You acquired the product(s) from an authorized Avaya Channel Partner outside of the United States and Canada, the warranty is provided to You by said Avaya Channel Partner and not by Avaya.

"Hosted Service" means a hosted service subscription that You acquire from either Avaya or an authorized Avaya Channel Partner (as applicable) and which is described further in Hosted SAS or other service description documentation regarding the applicable hosted service. If You purchase a Hosted Service subscription, the foregoing limited warranty may not apply but You may be entitled to support services in connection with the Hosted Service as described further in your service. Contact Avaya or Avaya Channel Partner (as applicable) for more information.

#### **Hosted Service**

THE FOLLOWING APPLIES IF YOU PURCHASE A HOSTED SERVICE SUBSCRIPTION FROM AVAYA OR AN AVAYA CHANNEL PARTNER (AS APPLICABLE), THE TERMS OF USE FOR HOSTED SERVICES ARE AVAILABLE ON THE AVAYA WEBSITE, <u>HTTP://SUPPORT.AVAYA.COM/LICENSEINFO</u> UNDER THE LINK "Avaya Terms of Use for Hosted Services" OR SUCH SUCCESSOR SITE AS DESIGNATED BY AVAYA, AND ARE APPLICABLE TO ANYONE WHO ACCESSES OR USES THE HOSTED SERVICE. BY ACCESSING OR USING THE HOSTED SERVICE, OR AUTHORIZING OTHERS TO DO SO, YOU, ON BEHALF OF YOURSELF AND THE ENTITY FOR WHOM YOU ARE DOING SO (HEREINAFTER REFERRED TO INTERCHANGEABLY AS "YOU" AND "END USER"), AGREE TO THE TERMS OF USE. IF YOU ARE ACCEPTING THE TERMS OF USE ON BEHALF A COMPANY OR OTHER LEGAL ENTITY, YOU REPRESENT THAT YOU HAVE THE AUTHORITY TO BIND SUCH ENTITY TO THESE TERMS OF USE. IF YOU DO NOT HAVE SUCH AUTHORITY, OR IF YOU DO NOT WISH TO ACCEPT THESE TERMS OF USE, YOU MUST NOT ACCESS OR USE THE HOSTED SERVICE OR AUTHORIZE ANYONE TO ACCESS OR USE THE HOSTED SERVICE. YOUR USE OF THE HOSTED SERVICE SHALL BE LIMITED BY THE NUMBER AND TYPE OF LICENSES PURCHASED UNDER YOUR CONTRACT FOR THE HOSTED SERVICE, PROVIDED, HOWEVER, THAT FOR CERTAIN HOSTED SERVICES IF APPLICABLE, YOU MAY HAVE THE OPPORTUNITY TO USE FLEX LICENSES, WHICH WILL BE INVOICED ACCORDING TO ACTUAL USAGE ABOVE THE CONTRACT LICENSE LEVEL. CONTACT AVAYA OR AVAYA'S CHANNEL PARTNER FOR MORE INFORMATION ABOUT THE LICENSES FOR THE APPLICABLE HOSTED SERVICE, THE AVAILABILITY OF ANY FLEX LICENSES (IF APPLICABLE), PRICING AND BILLING INFORMATION, AND OTHER IMPORTANT INFORMATION REGARDING THE HOSTED SERVICE.

#### Licenses

THE SOFTWARE LICENSE TERMS AVAILABLE ON THE AVAYA WEBSITE, HTTP://SUPPORT.AVAYA.COM/LICENSEINFO, UNDER THE LINK "AVAYA SOFTWARE LICENSE TERMS (Avaya Products)" OR SUCH SUCCESSOR SITE AS DESIGNATED BY AVAYA, ARE APPLICABLE TO ANYONE WHO DOWNLOADS, USES AND/OR INSTALLS AVAYA SOFTWARE, PURCHASED FROM AVAYA INC., ANY AVAYA AFFILIATE, OR AN AVAYA CHANNEL PARTNER (AS APPLICABLE) UNDER A COMMERCIAL AGREEMENT WITH AVAYA OR AN AVAYA CHANNEL PARTNER. UNLESS OTHERWISE AGREED TO BY AVAYA IN WRITING, AVAYA DOES NOT EXTEND THIS LICENSE IF THE SOFTWARE WAS OBTAINED FROM ANYONE OTHER THAN AVAYA, AN AVAYA AFFILIATE OR AN AVAYA CHANNEL PARTNER: AVAYA RESERVES THE RIGHT TO TAKE LEGAL ACTION AGAINST YOU AND ANYONE ELSE USING OR SELLING THE SOFTWARE WITHOUT A LICENSE. BY INSTALLING, DOWNLOADING OR USING THE SOFTWARE, OR AUTHORIZING OTHERS TO DO SO, YOU, ON BEHALF OF YOURSELF AND THE ENTITY FOR WHOM YOU ARE INSTALLING. DOWNLOADING OR USING THE SOFTWARE (HEREINAFTER REFERRED TO INTERCHANGEABLY AS "YOU" AND "END USER"), AGREE TO THESE TERMS AND CONDITIONS AND CREATE A BINDING CONTRACT BETWEEN YOU AND AVAYA INC. OR THE APPLICABLE AVAYA AFFILIATE ("AVAYA").

Avaya grants You a license within the scope of the license types described below, with the exception of Heritage Nortel Software, for which the scope of the license is detailed below. Where the order documentation does not expressly identify a license type, the applicable license will be a Designated System License. The applicable number of licenses and units of capacity for which the license is granted will be one (1), unless a different number of licenses or units of capacity is specified in the documentation or other materials available to You. "Software" means computer programs in object code, provided by Avaya or an Avaya Channel Partner, whether as stand-alone products, pre-installed on hardware products, and any upgrades, updates, patches, bug fixes, or modified versions thereto. "Designated Processor" means a single stand-alone computing device. "Server" means a Designated Processor that hosts a software application to be accessed by multiple users. "Instance" means a single copy of the Software executing at a particular time: (i) on one physical machine; or (ii) on one deployed software virtual machine ("VM") or similar deployment.

#### License types

Designated System(s) License (DS). End User may install and use each copy or an Instance of the Software only on a number of Designated Processors up to the number indicated in the order. Avaya may require the Designated Processor(s) to be identified in the order by type, serial number, feature key, Instance, location or other specific designation, or to be provided by End User to Avaya through electronic means established by Avaya specifically for this purpose.

Concurrent User License (CU). End User may install and use the Software on multiple Designated Processors or one or more Servers, so long as only the licensed number of Units are accessing and using the Software at any given time. A "Unit" means the unit on which Avaya, at its sole discretion, bases the pricing of its licenses and can be, without limitation, an agent, port or user, an e-mail or voice mail account in the name of a person or corporate function (e.g., webmaster or helpdesk), or a directory entry in the administrative database utilized by the Software that permits one user to interface with the Software. Units may be linked to a specific, identified Server or an Instance of the Software.

Database License (DL). End User may install and use each copy or an Instance of the Software on one Server or on multiple Servers provided that each of the Servers on which the Software is installed communicates with no more than one Instance of the same database.

CPU License (CP). End User may install and use each copy or Instance of the Software on a number of Servers up to the number indicated in the order provided that the performance capacity of the Server(s) does not exceed the performance capacity specified for the Software. End User may not re-install or operate the Software on Server(s) with a larger performance capacity without Avaya's prior consent and payment of an upgrade fee.

Named User License (NU). You may: (i) install and use each copy or Instance of the Software on a single Designated Processor or Server per authorized Named User (defined below); or (ii) install and use each copy or Instance of the Software on a Server so long as only authorized Named Users access and use the Software. "Named User", means a user or device that has been expressly authorized by Avaya to access and use the Software. At Avaya's sole discretion, a "Named User" may be, without limitation, designated by name, corporate function (e.g., webmaster or helpdesk), an e-mail or voice mail account in the name of a person or corporate function, or a directory entry in the administrative database utilized by the Software that permits one user to interface with the Software.

Shrinkwrap License (SR). You may install and use the Software in accordance with the terms and conditions of the applicable license agreements, such as "shrinkwrap" or "clickthrough" license accompanying or applicable to the Software ("Shrinkwrap License").

#### Heritage Nortel Software

"Heritage Nortel Software" means the software that was acquired by Avaya as part of its purchase of the Nortel Enterprise Solutions Business in December 2009. The Heritage Nortel Software is the software contained within the list of Heritage Nortel Products located at <u>http://support.avaya.com/LicenseInfo</u> under the link "Heritage Nortel Products" or such successor site as designated by Avaya. For Heritage Nortel Software, Avaya grants Customer a license to use Heritage Nortel Software provided hereunder solely to the extent of the authorized activation or authorized usage level, solely for the purpose specified in the Documentation, and solely as embedded in, for execution on, or for communication with Avaya equipment. Charges for Heritage Nortel Software may be based on extent of activation or use authorized as specified in an order or invoice.

#### Copyright

Except where expressly stated otherwise, no use should be made of materials on this site, the Documentation, Software, Hosted Service, or hardware provided by Avaya. All content on this site, the documentation, Hosted Service, and the product provided by Avaya including the selection, arrangement and design of the content is owned either by Avaya or its licensors and is protected by copyright and other intellectual property laws including the sui generis rights relating to the protection of databases. You may not modify, copy, reproduce, republish, upload, post, transmit or distribute in any way any content, in whole or in part, including any code and software unless expressly authorized by Avaya. Unauthorized reproduction, transmission, dissemination, storage, and or use without the express written consent of Avaya can be a criminal, as well as a civil offense under the applicable law.

#### Virtualization

The following applies if the product is deployed on a virtual machine. Each product has its own ordering code and license types. Note that each Instance of a product must be separately licensed and ordered. For example, if the end user customer or Avaya Channel Partner would like to install two Instances of the same type of products, then two products of that type must be ordered.

#### **Third Party Components**

"Third Party Components" mean certain software programs or portions thereof included in the Software or Hosted Service may

contain software (including open source software) distributed under third party agreements ("Third Party Components"), which contain terms regarding the rights to use certain portions of the Software ("Third Party Terms"). As required, information regarding distributed Linux OS source code (for those products that have distributed Linux OS source code) and identifying the copyright holders of the Third Party Components and the Third Party Terms that apply is available in the products, Documentation or on Avaya's website at: http:// support.avaya.com/Copyright or such successor site as designated by Avaya. The open source software license terms provided as Third Party Terms are consistent with the license rights granted in these Software License Terms, and may contain additional rights benefiting You, such as modification and distribution of the open source software. The Third Party Terms shall take precedence over these Software License Terms, solely with respect to the applicable Third Party Components to the extent that these Software License Terms impose greater restrictions on You than the applicable Third Party Terms

The following applies if the H.264 (AVC) codec is distributed with the product. THIS PRODUCT IS LICENSED UNDER THE AVC PATENT PORTFOLIO LICENSE FOR THE PERSONAL USE OF A CONSUMER OR OTHER USES IN WHICH IT DOES NOT RECEIVE REMUNERATION TO (i) ENCODE VIDEO IN COMPLIANCE WITH THE AVC STANDARD ("AVC VIDEO") AND/OR (ii) DECODE AVC VIDEO THAT WAS ENCODED BY A CONSUMER ENGAGED IN A PERSONAL ACTIVITY AND/OR WAS OBTAINED FROM A VIDEO PROVIDER LICENSED TO PROVIDE AVC VIDEO. NO LICENSE IS GRANTED OR SHALL BE IMPLIED FOR ANY OTHER USE. ADDITIONAL INFORMATION MAY BE OBTAINED FROM MPEG LA, L.L.C. SEE HTTP://WWW.MPEGLA.COM.

#### Service Provider

THE FOLLOWING APPLIES TO AVAYA CHANNEL PARTNER'S HOSTING OF AVAYA PRODUCTS OR SERVICES. THE PRODUCT OR HOSTED SERVICE MAY USE THIRD PARTY COMPONENTS SUBJECT TO THIRD PARTY TERMS AND REQUIRE A SERVICE PROVIDER TO BE INDEPENDENTLY LICENSED DIRECTLY FROM THE THIRD PARTY SUPPLIER. AN AVAYA CHANNEL PARTNER'S HOSTING OF AVAYA PRODUCTS MUST BE AUTHORIZED IN WRITING BY AVAYA AND IF THOSE HOSTED PRODUCTS USE OR EMBED CERTAIN THIRD PARTY SOFTWARE, INCLUDING BUT NOT LIMITED TO MICROSOFT SOFTWARE OR CODECS, THE AVAYA CHANNEL PARTNER IS REQUIRED TO INDEPENDENTLY OBTAIN ANY APPLICABLE LICENSE AGREEMENTS, AT THE AVAYA CHANNEL PARTNER'S EXPENSE, DIRECTLY FROM THE APPLICABLE THIRD PARTY SUPPLIER.

WITH RESPECT TO CODECS, IF THE AVAYA CHANNEL PARTNER IS HOSTING ANY PRODUCTS THAT USE OR EMBED THE G.729 CODEC, H.264 CODEC, OR H.265 CODEC, THE AVAYA CHANNEL PARTNER ACKNOWLEDGES AND AGREES THE AVAYA CHANNEL PARTNER IS RESPONSIBLE FOR ANY AND ALL RELATED FEES AND/OR ROYALTIES. THE G.729 CODEC IS LICENSED BY SIPRO LAB TELECOM INC. SEE OM/CONTACT.HTML. THE H.264 (AVC) CODEC IS LICENSED UNDER THE AVC PATENT PORTFOLIO LICENSE FOR THE PERSONAL USE OF A CONSUMER OR OTHER USES IN WHICH IT DOES NOT RECEIVE REMUNERATION TO: (I) ENCODE VIDEO IN COMPLIANCE WITH THE AVC STANDARD ("AVC VIDEO") AND/OR (II) DECODE AVC VIDEO THAT WAS ENCODED BY A CONSUMER ENGAGED IN A PERSONAL ACTIVITY AND/OR WAS OBTAINED FROM A VIDEO PROVIDER LICENSED TO PROVIDE AVC VIDEO. NO LICENSE IS GRANTED OR SHALL BE IMPLIED FOR ANY OTHER USE. ADDITIONAL INFORMATION FOR H.264 (AVC) AND H.265 (HEVC) CODECS MAY BE OBTAINED FROM MPEG LA, L.L.C. SEE HTTP:// WWW MPEGLA COM

#### **Compliance with Laws**

Customer acknowledges and agrees that it is responsible for complying with any applicable laws and regulations, including, but not limited to laws and regulations related to call recording, data privacy, intellectual property, trade secret, fraud, and music performance rights, in the country or territory where the Avaya product is used.

#### **Preventing Toll Fraud**

"Toll Fraud" is the unauthorized use of your telecommunications system by an unauthorized party (for example, a person who is not a corporate employee, agent, subcontractor, or is not working on your company's behalf). Be aware that there can be a risk of Toll Fraud associated with your system and that, if Toll Fraud occurs, it can result in substantial additional charges for your telecommunications services.

#### Avaya Toll Fraud intervention

If You suspect that You are being victimized by Toll Fraud and You need technical assistance or support, call Technical Service Center Toll Fraud Intervention Hotline at +1-800-643-2353 for the United States and Canada. For additional support telephone numbers, see the Avaya Support website: <a href="http://support.avaya.com">http://support.avaya.com</a> or such successor site as designated by Avaya.

#### **Security Vulnerabilities**

Information about Avaya's security support policies can be found in the Security Policies and Support section of <u>https://</u>support.avaya.com/security.

Suspected Avaya product security vulnerabilities are handled per the Avaya Product Security Support Flow (<u>https://</u>support.avaya.com/css/P8/documents/100161515).

#### **Downloading Documentation**

For the most current versions of Documentation, see the Avaya Support website: <u>http://support.avaya.com</u>, or such successor site as designated by Avaya.

#### **Contact Avaya Support**

See the Avaya Support website: <a href="http://support.avaya.com">http://support.avaya.com</a> for product or Hosted Service notices and articles, or to report a problem with your Avaya product or Hosted Service. For a list of support telephone numbers and contact addresses, go to the Avaya Support website: <a href="http://support.avaya.com">http://support.avaya.com</a> (or such successor site as designated by Avaya), scroll to the bottom of the page, and select Contact Avaya Support.

#### Trademarks

The trademarks, logos and service marks ("Marks") displayed in this site, the Documentation, Hosted Service(s), and product(s) provided by Avaya are the registered or unregistered Marks of Avaya, its affiliates, or other third parties. Users are not permitted to use such Marks without prior written consent from Avaya or such third party which may own the Mark. Nothing contained in this site, the Documentation, Hosted Service(s) and product(s) should be construed as granting, by implication, estoppel, or otherwise, any license or right in and to the Marks without the express written permission of Avaya or the applicable third party.

Avaya is a registered trademark of Avaya Inc.

All non-Avaya trademarks are the property of their respective owners. Linux $^{\mbox{\tiny @}}$  is the registered trademark of Linus Torvalds in the U.S. and other countries.

### Contents

| Chapter 1: Introduction                             |    |
|-----------------------------------------------------|----|
| Purpose                                             | 6  |
| Related resources                                   |    |
| Documentation                                       | 6  |
| Training                                            | 7  |
| Viewing Avaya Mentor videos                         | 7  |
| Subscribing to e-notifications                      |    |
| Support                                             | 10 |
| Chapter 2: New in this document                     | 11 |
| Chapter 3: Avaya Fabric Orchestrator (AFO) Overview |    |
| Chapter 4: End-to-end process overview              | 18 |
| AFO end-to-end process workflow.                    |    |
| Chanter 5: Planning and initial setup               | 19 |
| Planning Checklist                                  | 19 |
| Prerequisites                                       |    |
| Chapter 6: Techless deployment                      | 21 |
| Summary of Techless deployment                      | 21 |
| Configuration Flowchart                             |    |
| Chapter 7: Post-deployment configuration            | 24 |
| Licensing                                           | 24 |
| PLDS support                                        |    |
| License Procurement workflow                        |    |
| Chapter 8: Data Migration                           |    |
| Overview of Migration to AFO                        |    |
| Performing manual backup                            |    |
| Migrating and restoring data                        | 30 |
| Chapter 9: Getting started with AFO                 |    |
| Logging on to the AFO web interface                 |    |
| Changing the password                               |    |
| Installing AFO Certificates                         |    |
| Network Discovery                                   | 37 |
| Default discovery policy                            |    |
| Appendix A: IP addresses and ranges reference       |    |
| Appendix B: AFO server specifications               | 40 |
| Appendix C: Compatibility matrix for AFO 1.0        |    |
|                                                     |    |

## **Chapter 1: Introduction**

### Purpose

This document contains concepts, operations, and tasks related to the management features of theAvaya Fabric Orchestrator (AFO). This guide also describes additional administrative tasks such as backups, software updates, preferences, and troubleshooting.

## **Related resources**

### **Documentation**

The following table lists the documents related to this product. Download the documents from the Avaya Support website at <u>http://support.avaya.com</u>.

| Document title                                                                                                    | Use this document for:                                                                                    | Audience             |
|----------------------------------------------------------------------------------------------------|----------------------------------------------------------------------------------------------------|----------------------|
| Avaya Fabric Orchestrator<br>Solution Description, NN48100–<br>100                                                     | Description of each verified reference configuration.                                                     | System administrator |
| Deploying Avaya Fabric<br>Orchestrator, NN48100–101                                                                    | Installing, configuring, initial<br>administration, and basic<br>maintenance checklist and<br>procedures. | System administrator |
| Getting Started and Locating the<br>latest software and Release Notes<br>for Avaya Fabric Orchestrator,<br>NN48100–102 | Locating the latest software and product release notes.                                                   | System administrator |
| Network Monitoring using Avaya<br>Fabric Orchestrator, NN48100–<br>500                                                 | Monitoring the managed objects in AFO.                                                                    | System administrator |
| Network Configuration using<br>Avaya Fabric Orchestrator,<br>NN48100–501                                               | Configuring and managing Avaya<br>Enterprise family of devices from<br>discovered network.                | System administrator |

Table continues...

| Document title                                                                                               | Use this document for:                                                                                                    | Audience             |
|----------------------------------------------------------------------------------------------------|----------------------------------------------------------------------------------------------------|----------------------|
| Bulk Device Configuration<br>Management using Avaya Fabric<br>Orchestrator, NN48100–502                      | Performing a variety of<br>management tasks across multiple<br>device types using a web-based<br>interface.                                 | System administrator |
| <i>Virtualization Configuration using Avaya Fabric Orchestrator,</i> NN48100–503                             | Connecting the vCenter server to AFO, to help the data center administrator to configure the network changes that apply to the data center. | System administrator |
| <i>IP Flow Configuration using Avaya Fabric Orchestrator</i> , NN48100–504                                   | Collecting and analyzing IP flows<br>from IPFIX-, NetFlow v5-, and<br>NetFlow v9- enabled devices.                                          | System administrator |
| Administration using Avaya Fabric<br>Orchestrator, NN48100–600                                               | AFO System administration procedures.                                                                                                    | System administrator |
| Avaya Fabric Orchestrator Traps<br>and Trends Reference, NN48100–<br>700                                     | Viewing a list of supported traps and trends.                                                                                               | System administrator |
| Avaya Fabric Orchestrator<br>Supported Devices, Device MIBs,<br>and Legacy Devices Reference,<br>NN48100–701 | Confirming support for devices and MIBs.                                                                                                    | System administrator |

### Training

Ongoing product training is available. For more information or to register, you can access the Web site at <u>http://avaya-learning.com/</u>.

### Viewing Avaya Mentor videos

Avaya Mentor videos provide technical content on how to install, configure, and troubleshoot Avaya products.

#### About this task

Videos are available on the Avaya Support website, listed under the video document type, and on the Avaya-run channel on YouTube.

#### Procedure

- To find videos on the Avaya Support website, go to <u>http://support.avaya.com</u> and perform one of the following actions:
  - In Search, type Avaya Mentor Videos to see a list of the available videos.
  - In **Search**, type the product name. On the Search Results page, select **Video** in the **Content Type** column on the left.

- To find the Avaya Mentor videos on YouTube, go to <u>www.youtube.com/AvayaMentor</u> and perform one of the following actions:
  - Enter a key word or key words in the **Search Channel** to search for a specific product or topic.
  - Scroll down Playlists, and click the name of a topic to see the available list of videos posted on the website.

😵 Note:

Videos are not available for all products.

### Subscribing to e-notifications

Subscribe to e-notifications to receive an email notification when documents are added to or changed on the Avaya Support website.

#### About this task

You can subscribe to different types of general notifications, for example, Product Correction Notices (PCN), which apply to any product or a specific product. You can also subscribe to specific types of documentation for a specific product, for example, Application & Technical Notes for Virtual Services Platform 7000.

#### Procedure

- 1. In an Internet browser, go to <u>https://support.avaya.com</u>.
- 2. Type your username and password, and then click Login.
- 3. Under My Information, select SSO login Profile.
- 4. Click E-NOTIFICATIONS.
- 5. In the GENERAL NOTIFICATIONS area, select the required documentation types, and then click **UPDATE**.

| End of Sale and/or Manufacturer Support Notices |   |
|-------------------------------------------------|---|
| Product Correction Notices (PCN)                | ~ |
| Product Support Notices                         |   |
| Security Advisories                             |   |
| Services Support Notices                        |   |
|                                                 |   |

- 6. Click **OK**.
- 7. In the PRODUCT NOTIFICATIONS area, click Add More Products.

| PRODUCT NOTIFICATIONS | Add More Products |
|-----------------------|-------------------|
| Show Details          | 1 Notices         |

- 8. Scroll through the list, and then select the product name.
- 9. Select a release version.
- 10. Select the check box next to the required documentation types.

#### Introduction

| PRODUCTS                                    | My Notifications |                                                            |           |
|---------------------------------------------|------------------|------------------------------------------------------------|-----------|
| Virtual Services Platform 7000              | •                | VIRTUAL SERVICES PLATFORM 7000<br>Select a Release Version |           |
| Virtualization Provisioning Service         |                  | All and Future                                             |           |
| Visual Messenger™ for OCTEL® 250/350        |                  | Administration and System Programming                      |           |
| Visual Vectors                              |                  | Application Developer Information                          |           |
| Visualization Performance and Fault Manager |                  | Application Notes                                          |           |
| Voice Portal                                |                  | Application and Technical Notes                            | <b>x</b>  |
| Voice over IP Monitoring                    |                  | Declarations of Conformity                                 |           |
| W310 Wireless LAN Gateway                   |                  | Documentation Library                                      | <b>X</b>  |
| WLAN 2200 Series                            |                  |                                                            | SUBMIT >> |
| WLAN Handset 2200 Series                    |                  |                                                            |           |

11. Click Submit.

## Support

Go to the Avaya Support website at <u>http://support.avaya.com</u> for the most up-to-date documentation, product notices, and knowledge articles. You can also search for release notes, downloads, and resolutions to issues. Use the online service request system to create a service request. Chat with live agents to get answers to questions, or request an agent to connect you to a support team if an issue requires additional expertise.

## **Chapter 2: New in this document**

*Deploying Avaya Fabric Orchestrator*, NN48100–101 is a new document for Release 1.0 so all the features are new in this release. See *Avaya Fabric Orchestrator Release Notes* for a list of supported features.

## Chapter 3: Avaya Fabric Orchestrator (AFO) Overview

The Avaya Fabric Orchestrator (AFO) is the next generation Management and Orchestration solution from Avaya. AFO creates an open framework for managing networking gear at a higher level of abstraction using Avaya Fabric Networking technology. This solution separates the control and data management planes of the network. AFO architecture is comprised of new and existing products intended to ease onboarding of users and devices to the network.

AFO is a single, pre-installed, easily deployable appliance with a web-based multi-user solution. AFO integrates all its tools in a single device. AFO includes a set of management features that helps lower the TCO, delivers automation, and simplifies operational processes. The following is a list of AFO management features:

| Application           | Description                                                                                  | Features                                  |
|-----------------------|----------------------------------------------------------------------------------------------|-------------------------------------------|
| AFO Configuration     | Provides an intuitive interface to                                                           | • VLAN                                    |
|                       | configure and manage the Avaya<br>Enterprise family of devices from a<br>discovered network. | • MLT                                     |
|                       |                                                                                              | Routing                                   |
|                       |                                                                                              | • VRF                                     |
|                       |                                                                                              | • Multicast                               |
|                       |                                                                                              | Fabric Connect                            |
|                       |                                                                                              | Fabric Extend                             |
|                       |                                                                                              | Multimedia                                |
|                       |                                                                                              | <ul> <li>Trap/Log Registration</li> </ul> |
|                       |                                                                                              | Security                                  |
|                       |                                                                                              | Device Groups                             |
|                       |                                                                                              | File Inventory                            |
| AFO Bulk Provisioning | Performs a variety of management                                                             | Configuration Backup and Restore          |
|                       | tasks across multiple device types using a web-based interface.                              | Configuration Update Generator            |
|                       |                                                                                              | Device Password Manager                   |
|                       |                                                                                              | Inventory                                 |

#### Table 1: AFO network management applications

Table continues...

| Application    | Description                                                                                                    | Features                                                                                                 |
|----------------|----------------------------------------------------------------------------------------------------|----------------------------------------------------------------------------------------------------|
|                |                                                                                                    | Log Browser                                                                                              |
|                |                                                                                                    | Scheduler                                                                                                |
|                |                                                                                                    | Software Version Updater                                                                                 |
|                |                                                                                                    | TunnelGuard Distributor                                                                                  |
|                |                                                                                                    | Reports                                                                                                  |
| AFO Monitoring | Monitors the managed objects in AFO, and reduces troubleshooting issues because of a more complete view of the network.                 | <ul> <li>Built-in monitoring for supported<br/>devices (Availability, KHI Bandwidth<br/>only)</li> </ul> |
|                |                                                                                                    | Event-driven E-mail action                                                                               |
|                |                                                                                                    | <ul> <li>Event-driven scripting action</li> </ul>                                                        |
|                |                                                                                                    | <ul> <li>Built-in monitoring dashboard (view only)</li> </ul>                                            |
|                |                                                                                                    | Buit-in reports (view only)                                                                              |
|                |                                                                                                    | <ul> <li>PDF and Excel export of reports<br/>and trends</li> </ul>                                       |
|                |                                                                                                    | Basic enumerated scopes                                                                                  |
|                |                                                                                                    | <ul> <li>Trap and Syslog viewers</li> </ul>                                                              |
|                |                                                                                                    | <ul> <li>Basic virtualization support<br/>(Hyervisor and VM discovery)</li> </ul>                        |
|                |                                                                                                    | <ul> <li>Advanced discovery (multi-vendor,<br/>non-Avaya L4/L7 software and<br/>applications</li> </ul>  |
|                |                                                                                                    | <ul> <li>Advanced monitoring</li> </ul>                                                                  |
|                |                                                                                                    | Custom actions                                                                                           |
|                |                                                                                                    | <ul> <li>Dashboards you can customize,<br/>and dashboard builder</li> </ul>                              |
|                |                                                                                                    | <ul> <li>Reports that you can customize,<br/>and reports builder</li> </ul>                              |
|                |                                                                                                    | Advanced scopes                                                                                          |
|                |                                                                                                    | Network baselining                                                                                       |
| AFO IP Flow    | Collects and analyzes IP flows from                                                                                                    | Flows collection                                                                                         |
|                | IPFIX-, NetFlow v5- and NetFlow v9-<br>enabled devices. All management<br>functions are provided through a<br>Web-based user interface. | <ul> <li>Flows analysis by protocol and<br/>applications</li> </ul>                                      |
|                |                                                                                                    | PDF export to charts                                                                                     |
|                |                                                                                                    | Custom protocol monitoring                                                                               |
|                |                                                                                                    | Custom application monitoring                                                                            |

Table continues...

| Application        | Description                                                                                                    | Features                                                                        |
|--------------------|----------------------------------------------------------------------------------------------------|---------------------------------------------------------------------------------|
|                    |                                                                                                    | <ul> <li>PDF, Excel, and CSV export of<br/>charts and data</li> </ul>           |
| AFO Virtualization | Connects the vCenter server to AFO<br>Configuration to help the data center<br>administrator configure the network<br>changes that apply to the data center. | <ul> <li>Monitoring virtual infrastructure and<br/>provision network</li> </ul> |

AFO delivers enterprise-class reliability, efficiency, and scaling to mission-critical networks around the globe. Thus, significantly reducing the cost of managing networks.

## Topology

The Avaya Fabric Orchestrator (AFO) is a hardware appliance with a web-based multi-user solution that runs on virtualized management modules on an RHEL KVM Hypervisor. AFO provides the following features:

- Single pane of glass management of the Avaya SPBM fabric
- Consolidated platform with existing network management applications
- Building blocks of Avaya SDN Fx architecture to enable an SDN controller in future

#### **High Level Architecture**

The following figure shows the distinct layers in the AFO platform architecture from a high-level topology perspective:

#### Avaya Fabric Orchestrator (AFO) 1.0 High Level Architecture

| App | lications |
|-----|-----------|
| ·   |           |

| Portlets                   | Orchestration | Upgrade and<br>Patching | Bulk Configuration<br>Management | Functions Administr                                                                          | ation EDM Plugin<br>Management |
|----------------------------|---------------|-------------------------|----------------------------------|----------------------------------------------------------------------------------------------|--------------------------------|
| rvices Acces               | s             | Service Access Int      | erfaces                          | ication Management<br>on before accessing services)<br>ion Management<br>lession management) |                                |
| rvices                     |               |                         |                                  |                                                                                              |                                |
| ervices<br>Management Serv | ices          |                         |                                  |                                                                                              |                                |

#### Figure 1: AFO high-level architecture

#### Components

The following table describes the list of AFO components as shown in the above figure.

| Name            | Description                                                                                                    |
|-----------------|----------------------------------------------------------------------------------------------------|
| Applications    | The top layer consists of following applications that can be accessed from AFO user interface.                       |
|                 | Dashboard and Portlets                                                                                               |
|                 | Orchestration                                                                                                    |
|                 | Upgrade and Patching                                                                                                 |
|                 | Bulk Configuration Management                                                                                        |
|                 | <ul> <li>Network Management Functions</li> </ul>                                                                     |
|                 | Administration                                                                                                    |
|                 | EDM Plugin Management                                                                                                |
|                 | For more information on AFO user interface, see <i>Administration using Avaya Fabric Orchestrator</i> , NN48100–600. |
| Services Access | The middle layer is the services access layer that provides access to the AFOservices. These are                     |

Table continues...

| Name     | Description                                                                                                    |
|----------|----------------------------------------------------------------------------------------------------|
|          | standard based interfaces that are used to access these services.                                                                                                    |
|          | Service Access interface layer interacts with<br>Authentication Management and Session<br>Management to make sure that only authenticated<br>users with correct privileges can access the AFO<br>services.                                                          |
| Services | The bottom layer is the services layer with the following two sub-layers:                                                                                                    |
|          | <ul> <li>Management Services- Management Services<br/>provide the following management applications as<br/>service:</li> </ul>                                                                                                    |
|          | <ul> <li>AFO IP Flow- Analyses and report application<br/>behaviors and their utilization trends. Real-time<br/>analysis of IPFIX flows to provide trending, traffic<br/>patterns, and reports.</li> </ul>                                                          |
|          | - AFO Configuration- Uses web-based Element<br>Management system that is user interface driven.<br>Provides network-wide configuration and<br>provisioning of new and existing network<br>devices, and regular backups of device<br>configurations.                 |
|          | - AFO Monitoring- Provides extensive fault<br>management and monitoring capabilities that<br>include collection, correlation, and root-cause<br>analysis of network events. Provides customized<br>event handling features with Layer 2 and Layer 3<br>diagnostics. |
|          | - AFO Virtualization- Provides hypervisor agnostic VM lifecycle management and a support for multiple VCenters in a large data center. With service profiling definition you can create fabric connections per service.                                             |
|          | <ul> <li>vEDM- Provides you the physical view of<br/>appliance and appliance management.</li> </ul>                                                                                                    |
|          | <ul> <li>Core and Platform Services- Core and Platform<br/>Services provide the core and common services<br/>that includes:</li> </ul>                                                                                                    |
|          | - Discovery                                                                                                    |
|          | - Backup and Restore                                                                                                    |
|          | - Licensing                                                                                                    |
|          | - Logging and Log Harvesting                                                                                                    |

Table continues...

| Name | Description         |
|------|---------------------|
|      | - Software upgrades |

## Chapter 4: End-to-end process overview

### AFO end-to-end process workflow

The following section depicts end-to-end pre and post deployment high-level process workflow of Avaya Fabric Orchestrator (AFO) at a customer location.

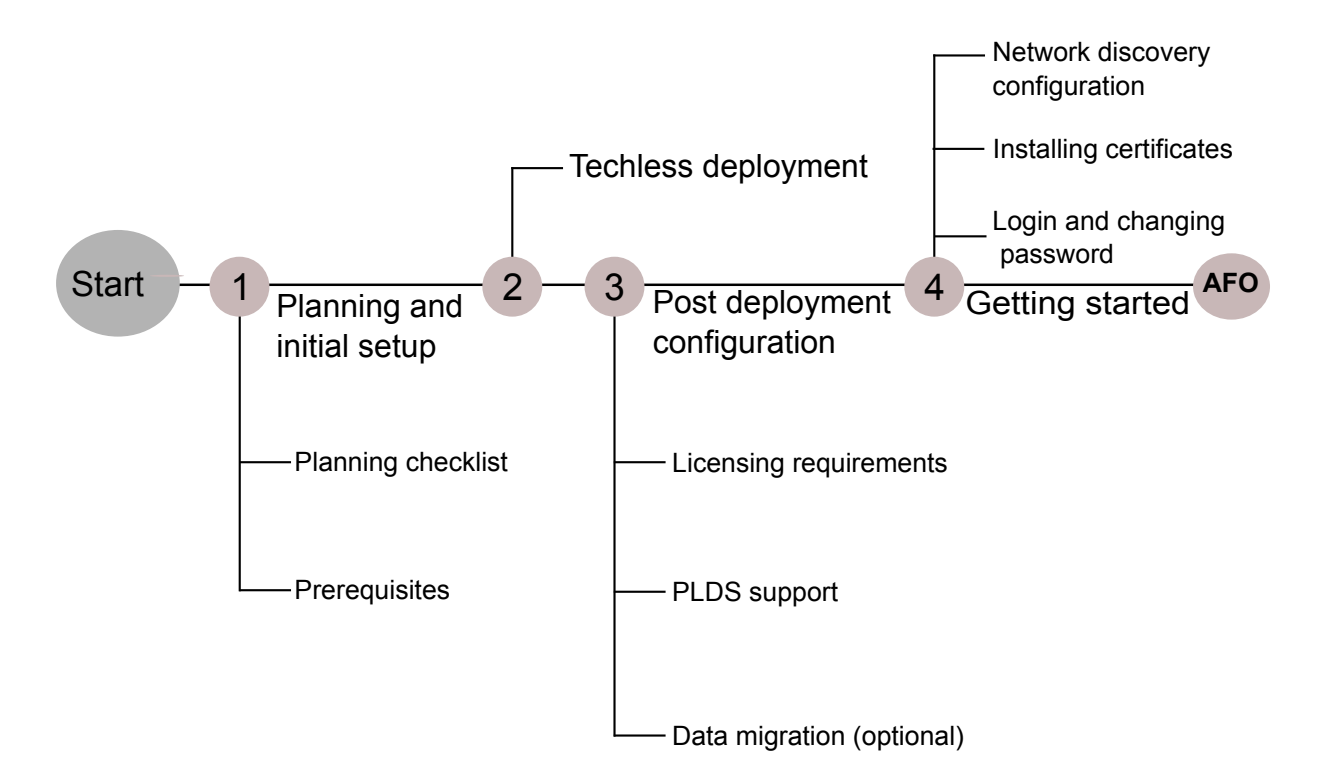

Figure 2: AFO process workflow diagram

## **Chapter 5: Planning and initial setup**

## **Planning Checklist**

You can use this checklist to track each step required for deploying an Avaya Fabric Orchestrator (AFO). See *Avaya Fabric Orchestrator Release Notes* for feature related support for Release 1.0.

Before beginning a new Avaya Fabric Orchestrator (AFO) configuration, print the checklist. Check the steps as you complete them to make sure that you do not overlook any important task.

| No. | Task                                                                                                    | Comments                                                                                                    | ~ |
|-----|----------------------------------------------------------------------------------------------------|----------------------------------------------------------------------------------------------------|---|
| 1   | Assemble the appliance<br>and read the enclosed <i>HP</i><br><i>ProLiant DL360 Gen9</i>                                                                                                    | AFO is a hardware appliance that operates virtualized management modules on a RHEL KVM Hypervisor.                                                                                                    |   |
|     | Server setup overview information.                                                                                                    | For more information and instructions on installing<br>and commissioning a factory-supplied Avaya<br>Fabric Orchestrator (AFO) appliance, see <i>Getting</i><br><i>Started and Locating the latest software and</i><br><i>Release Notes for Avaya Fabric Orchestrator</i> ,<br>NN48100–102. |   |
| 2   | Complete the Prerequisites as described in<br><u>Prerequisites</u> on page 20.                                                                                                    | Applications listed in the prerequisites section are pre-installed at the factory site.                                                                                                    |   |
| 3   | Gather the necessary cables and equipment.                                                                                                    | <ul><li>Minimum of two network cables</li><li>Monitor</li></ul>                                                                                                    |   |
|     |                                                                                                    | Keyboard                                                                                                    |   |
| 4   | When installing the<br>appliance in a rack, select a<br>location that meets the<br>environment standards<br>described in <i>HP ProLiant</i><br><i>DL360 Gen9 Server User</i><br><i>Guide</i> . | To ensure continued safe and reliable equipment<br>operation, install or position the system in a well<br>ventilated, climate-controlled environment.                                                                                                    |   |

#### Table 2: Planning checklist

## **Prerequisites**

Before deploying the AFO, ensure that you have the following supported browser and applications pre-installed on the hardware appliance.

#### Applications

- Base Operating System:
  - RHEL 7.1, 64-Bit
- Hypervisor:
  - Redhat KVM version 7.1
- Virtual Network:
  - Linux Bridge/Fabric enabled OpenvSwitch bridge

#### **Supported Browsers:**

- Internet Explorer, versions 10, 11
- Mozilla Firefox, versions 40, 41

#### **IP Address Requirements**

Before configuring AFO, you should have a minimum of ten IP addresses. For more information, see IP addresses and ranges reference on page 39.

## **Chapter 6: Techless deployment**

### **Summary of Techless deployment**

This section describes the initial steps for configuring Avaya Fabric Orchestrator (AFO) and presents a flowchart showing the sequence of steps.

See also Getting Started and Locating the latest software and Release Notes for Avaya Fabric Orchestrator, NN48100–102.

#### About this task

Perform this task to configure the AFO appliance.

#### Procedure

- 1. Connect the AFO appliance to the network and power on.
- 2. Click Enter to read the Avaya software license terms.

The appliance displays the End User License Agreement (EULA) screen.

3. On the **End User License Agreement (EULA)** screen, the appliance displays the following options. Review and enter Y to accept the license agreement.

| Choice Option | Choice Description                                                           |  |
|---------------|------------------------------------------------------------------------------|--|
| Y             | Enter $\ensuremath{\mathbb{Y}}$ to accept the Avaya software license terms.  |  |
| N             | Enter $\ensuremath{\mathbb{N}}$ to decline the Avaya software license terms. |  |

The Appliance Network configuration screen displays.

- 4. On the Appliance Network configuration screen, perform the following steps according to the system prompt.
  - a. Choose and enter a Networking Configuration type:
    - Enter 1 for the Same Network for AFO Services and HP Integrated Lights-Out (iLO).
    - Enter 2 for a Different Network for AFO Services and HP Integrated Lights-Out (iLO).
  - b. In the KVM Configuration Parameter section, enter the following details:
    - Enter the prefix name for the appliance for auto generating the hostname.
    - Enter the domain name for the appliance for auto generating the hostname.

- Enter the IP address of your DNS server.
- Enter the IP address of your NTP server.
- Select the appropriate time zone.
- Select a continent or ocean.
- Select a country.

The Application Network Configuration Details screen displays.

- 5. In the Application Network Configuration Details section, do the following:
  - a. Enter the IP address range for configuring the list of applications as displayed. You can enter multiple IP addresses separated by a comma instead of entering a single IP address each time.

#### 😵 Note:

You must enter a minimum of ten IP addresses to configure the appliance.

The system automatically assigns the IP addresses in sequence and appends the domain name to the auto-generated short hostname.

- b. Enter the Netmask.
- c. Enter the IP address for the default gateway.

The appliance displays the Appliance Network Configuration summary screen.

6. The Appliance Network Configuration summary screen displays the IP addresses and FQDNs for the applications.

#### Important:

After completing the configuration, add these listed **IP Addresses** and **FQDNs** on your DNS server.

7. On the Appliance Network Configuration summary screen review the network configuration summary and choose an appropriate option:

| Choice Option | Choice Description                                                             |
|---------------|--------------------------------------------------------------------------------|
| У             | Enter $y$ to proceed with the configuration.                                   |
| e             | Enter $e$ to edit configuration parameters.                                    |
| x             | Enter $\ensuremath{\mathbf{x}}$ to exit configuration and shutdown the server. |

8. If you choose <sub>Y</sub> to start the configuration, the system starts the reboot. It takes approximately 40 minutes to complete the configuration.

The system displays the configuration status as Deployment Successful or Deployment Failure.

• If the configuration status is Deployment Successful, the system displays the service FQDN details to launch the AFO application in the web browser.

#### Next steps

Perform a health check to ensure all the applications are configured successfully and everything is functional. For more information, see *Administration using Avaya Fabric Orchestrator*, NN48100–600.

### **Configuration Flowchart**

The following flowchart depicts the initial steps for configuring Avaya Fabric Orchestrator (AFO).

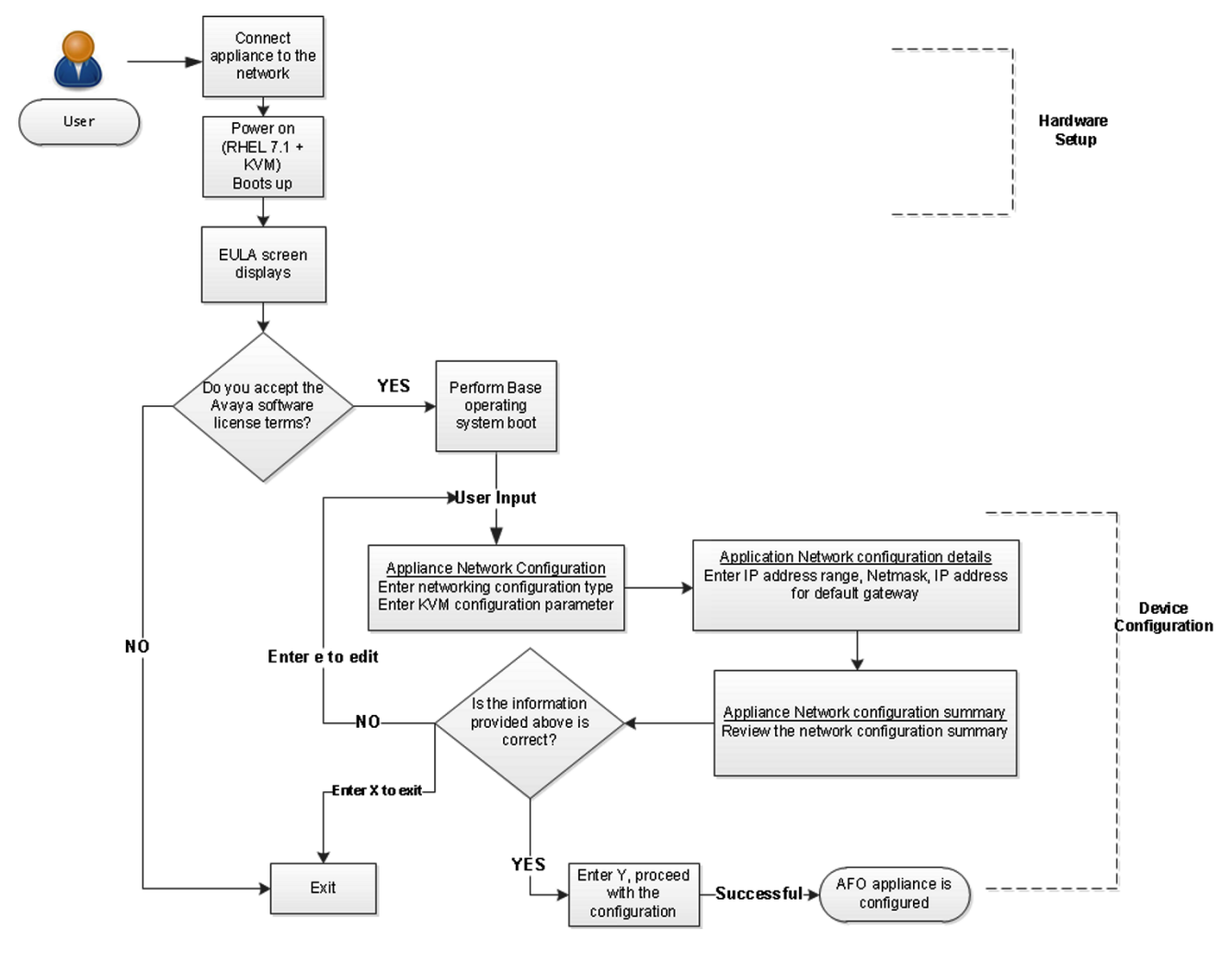

Figure 3: AFO Configuration Flowchart

## **Chapter 7: Post-deployment configuration**

## Licensing

Licensing in AFO uses the System Manager WebLM as the license server to add or remove licenses.

Each AFO appliance requires a license. The licenses are node locked to the appliance and the WebLM server, hence they cannot be transferred from one appliance to the other. There are three types of licenses: 250-Node, 1500-Node, and 5000-Node. The type of license you purchase determines the device count and features available for each application. The Advanced Monitoring license includes all the applications and features.

License activations in PLDS require the HostID of the WebLM server and Monitoring VM HostID for inclusion in the license file. The HostID of the WebLM server is displayed on the Server Properties page of the WebLM.

#### License Type

There are three types of licenses. The following list outlines the types of AFO licenses:

- 250-Node
- 1500-Node
- 5000-Node

The following table outlines the device count for each module.

#### Table 3: Device count for modules

| Application        | 250-Node | 1500-Node | 5000-Node |
|--------------------|----------|-----------|-----------|
| AFO Configuration  | 250      | 1,500     | 5,000     |
| AFO Monitoring     | 1,000    | 6,000     | 20,000    |
| AFO Flow           | 10       | 10        | 10        |
| AFO Virtualization | 220      | 220       | 220       |

The following table outlines the device count for the AFO Monitoring module.

#### Table 4: Device counts for the AFO Monitoring

| Managed Devices                                                       | 250-Node | 1500-Node | 5000-Node |
|-----------------------------------------------------------------------|----------|-----------|-----------|
| Networking Switches                                                   | 250      | 1,500     | 5,000     |
| UC, CC, phones, Avaya<br>solution (EMC, HP),<br>other Managed Objects | 750      | 4,500     | 15,000    |
| Total                                                                 | 1,000    | 6,000     | 20,000    |

#### Additional features

At the time of acquiring a license, you must select any additional features you wish to access along with the license type. These additional features include the Advanced Monitoring and Fabric Extend features.

The Advanced Monitoring feature is available for all three license types and can be enabled or disabled based on your requirement.

If you wish to purchase any additional features after you acquire a license, you can contact Avaya support to receive a new license for AFO from PLDS. You must replace the existing license with the new license on the WebLM server.

#### Trial version

AFO provides a trial version of 45 days which will be available soon after the configuration of AFO on the hardware appliance for the first time. You do not require any trial license file to run the trial version. The standard license will be active during the trial period.

#### Grace Period

A grace period of 30 days is available in case of any of the following scenarios :

- The absence of license after the trial period expires or at any given time.
- If after installing license there is any loss of connectivity to the license (WebLM) server.

For more information about licenses, see *Administration using Avaya Fabric Orchestrator*, NN48100–600.

## **PLDS** support

Avaya Product Licensing and Distribution System (PLDS) enables you to perform licensing and entitlement management. Avaya Solution Software Director (SSD) uses PLDS's API to query for entitlement information and download required software bundles and other files automatically.

#### 😵 Note:

Internet connectivity is required to use PLDS.

SSD checks for the entitled software based on PLDS login information provided in Management Server Console (MSC) preferences. To download files automatically, ensure that your system

has connectivity to the Internet. Alternatively, you can use SSD to upgrade your system in Advanced mode when you do not have connectivity to the Internet.

For more information about how to generate a license file, see *Getting Started with Avaya PLDS for Avaya Networking Products*, NN46199-300. All licensing activities are performed through the Avaya PLDS Portal at <u>http://plds.avaya.com</u>.

## License Procurement workflow

#### About this task

This work flow shows you the sequence of tasks you perform to generate a new license for Avaya Fabric Orchestrator (AFO).

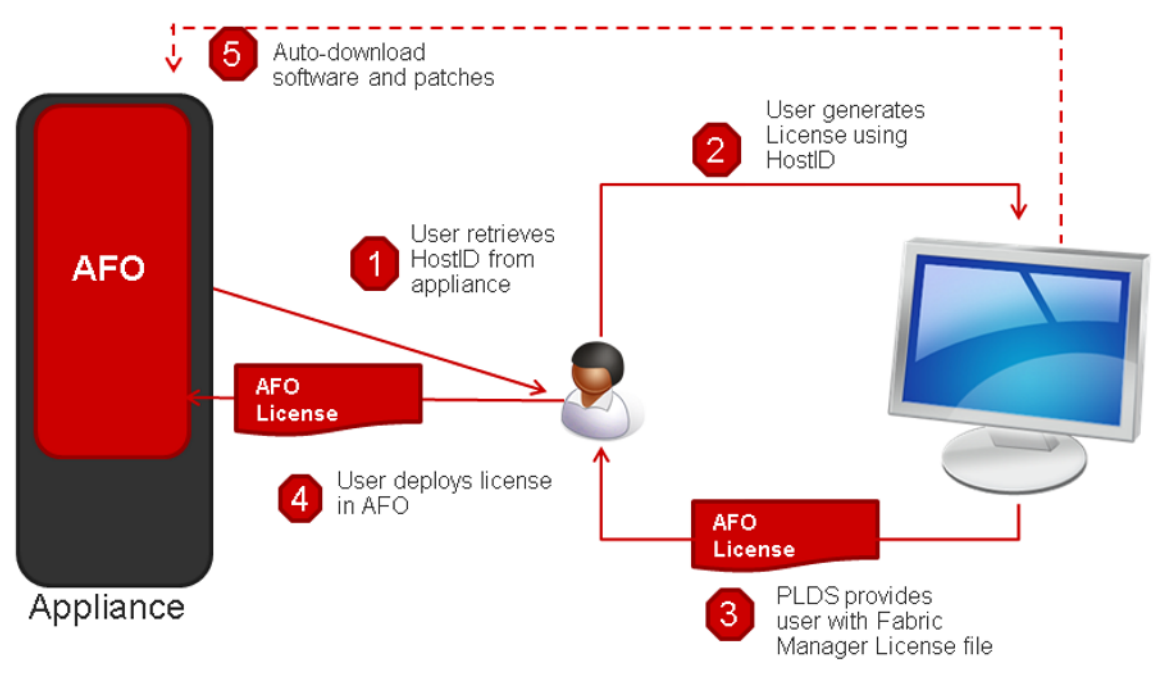

#### Figure 4: License Procurement workflow

#### Before you begin

• Login to Management Server Console (MSC) as a root user using the Command Line Interface (CLI).

#### Procedure

1. Run the **afo-hostid** command to generate the HostID for the WebLM server.

You can obtain the HostID from MSC CLI as well as from AFO's About dialog.

2. Using this HostID, generate a license in Avaya Product Licensing and Distribution System (PLDS).

For more information about how to generate a license file, see *Getting Started with Avaya PLDS for Avaya Networking Products*, NN46199-300. All licensing activities are performed through the Avaya PLDS Portal at <u>http://plds.avaya.com</u>.

- 3. PLDS provides a Fabric Manager License file.
- 4. Use this license file to install the licenses in AFO.
- 5. **(Optional)** You can auto-download entitlements from PLDS. You can also auto-download patches and new software from PLDS using Management Server Console (MSC).

#### **Next steps**

For more information about obtaining and installing a web-based license manager (WebLM) from Avaya Fabric Orchestrator (AFO), see *Administration using Avaya Fabric Orchestrator*, NN48100–600.

## **Chapter 8: Data Migration**

## **Overview of Migration to AFO**

Migration is the process of carrying over data from an older application to a newer version of Avaya Fabric Orchestrator (AFO). You can choose to migrate to AFO if you are currently using any legacy application as mentioned in the table below.

AFO enables you to migrate device credentials and other platform data such as users, roles from legacy applications.

#### **Supported Migration Versions**

AFO 1.0 supports migration from the following legacy application versions:

#### Table 5: Supported Migration

| Applications                                      | Version number                |
|---------------------------------------------------|-------------------------------|
| Configuration & Orchestration Manager (COM)       | 3.0, 3.0.1, 3.0.2, and 3.1.1  |
| Virtualization Provisioning Service (VPS)         | 1.0.2, 1.0.3, and 1.1         |
| IP Flow Manager (IPFM)                            | 2.0.2 and 2.1                 |
| Visualization, Fault & Performance Manager (VPFM) | 3.0.3.1, 3.0.3.2, and 3.0.3.3 |

#### **Migration Process**

- 1. Backing up the older applications (legacy cluster) data.
- 2. Migrating data from the older applications (legacy cluster) to AFO.

#### **Backup Methods**

Backup of legacy cluster to AFO is performed using the Manual Backup. For more information on manual backup, see <u>Performing manual backup</u> on page 28.

## Performing manual backup

#### About this task

You can perform this task manually on the following Windows or Linux based legacy clusters:

- Unified Communications Manager (UCM)
- System Manager (SMGR)

#### Before you begin

• Ensure that you have the Migration\_From\_Legacy\_To\_AFO.zip file.

🕒 Tip:

Download the latest file from the Avaya support site.

- Extract and check for the following list of files in the <code>Migration\_From\_Legacy\_To\_AFO.zip</code> file:
  - LegacyDataCollector.pl
  - Migration\_From\_32Bit\_UCM\_To\_SMGR-CS.zip
    - ucm-to-smgr-migration-linux.zip
    - ucm-to-smgr-migration-windows.zip
    - README.txt

#### Procedure

1. Login to the legacy cluster (UCM or SMGR) using the Command Line Interface (CLI).

😵 Note:

For more information about data migration, see README.txt file.

2. Run LegacyDataCollector.pl on your legacy cluster, to generate an archive of the legacy data.

The following table lists the files that are generated on the legacy cluster:

| Legacy<br>Cluster       | Files                                                                                                    |
|-------------------------|----------------------------------------------------------------------------------------------------|
| On UCM<br>based system  | The archive of legacy cluster is available on /opt/avaya/UCM/backups and include the following list of files:  |
|                         | • JbossQuantumMigration.zip                                                                                    |
|                         | • a <date>_<time>.jar file</time></date>                                                                       |
|                         | • MetaData.properties file                                                                                     |
| On SMGR<br>based system | The archive of legacy cluster is available on /opt/avaya/smgr/backups and include the following list of files: |
|                         | • MgmtBackup_6.3.8.tar.gz                                                                                      |
|                         | 😸 Note:                                                                                                    |
|                         | You cannot use this file for data migration.                                                                   |
|                         | • JbossQuantumMigration.zip                                                                                    |
|                         | • a <date>_<time>.jar file</time></date>                                                                       |
|                         | • MetaData.properties file                                                                                     |

😵 Note:

The properties file generated by the legacy cluster includes the legacy application details.

3. Copy the backup archives on the AFO MSC server to restore the data. For more information, see <u>Migrating and restoring data</u> on page 30.

## Migrating and restoring data

#### About this task

After you back up the legacy cluster, perform this task to migrate and restore data. You can migrate the following data on the AFO cluster:

Users

#### 😮 Note:

The system migrates users associated with the system administrator, UCM system administrator, UCM operator, and Network administrator.

Device credentials

#### 😵 Note:

The system automatically does not restore the device credentials file from the backed up file. You need to perform a manual restore.

· Application data

#### Before you begin

- You must successfully complete the backup of the legacy cluster.
- Ensure that you login as a root user on the AFO Management Server Console (MSC).

#### Procedure

- 1. Create the backup archive directory path on the AFO MSC server.
  - a. Create sub-folders for the respective applications under the newly created backup archive directory for data migration.
  - b. Copy the archives from the legacy cluster to their respective sub-folders.
  - c. **(Optional)** Export device credentials set from the legacy cluster (UCM or SMGR) to a local XML file and copy that file to the respective sub-folder along with the archives.

#### 😵 Note:

You need to rename the exported device credentials XML file in the format ExportedCredentials.xml.

- 2. Login as a root user on the MSC server.
- 3. Run the following command:

#### /opt/avaya/smgr/dataMigration/DataMigration.sh

4. Enter the AFO admin password to start the restore on AFO cluster.

#### 😒 Note:

You can restore the cluster back to the previous stable point in case a failure occurs during data migration.

5. Enter the backup archive directory path that you have created for importing the archives.

The system displays the list of available applications to restore in an numbered list.

6. Enter the application number of the selected application to restore the data.

The system displays the data migration summary of the selected application.

7. Enter Y to restore the archives mentioned in step 6. Otherwise, enter N to exit data migration.

#### Example

The following example depicts the data migration restore process.

· Login as a root user on MSC:.

• Enter the backup archive directory path to copy the archive from the legacy cluster: /opt/avaya/archives

#### Sample Output:

```
Found back up data from the below primary servers, Please choose one of the below to
restore session policies and jboss data.Users and roles information will be merged
and migrated.
1: flow-vm10.sv.avaya.com
1
Found back up data from the below flow servers, Please choose one of the below for
restore.
1: flow-vm10.sv.avaya.com
1
The sample output displays the data migration summary of the selected application:
```

```
Data Migration Summary:
Module Archive Directory
PLATFORM 2015-05-14_12.14.jar /opt/avaya/smgr/dataMigration/manual/
archives/RestoreDirectory/PRIMARY-SERVERS/Instance1
```

FLOW 2015-05-14\_12.14.jar /opt/avaya/smgr/dataMigration/manual/ archives/RestoreDirectory/MEMBER-SERVERS/IPFM-SERVERS/Instance1

CONFIG

MONITORING

## **Chapter 9: Getting started with AFO**

## Logging on to the AFO web interface

#### About this task

Use this procedure to log on to the Avaya Fabric Orchestrator (AFO) web interface for the first time.

#### Before you begin

Ensure that you have:

- Installed and configured the AFO appliance.
- A computer with a supported web browser and access to the network where the AFO appliance is installed.
- The MSC server Fully Qualified Domain Name (FQDN) details.

#### Procedure

- On the web browser, enter the MSC server URL https://<Fully Qualified Domain Name>.
- 2. In the User ID field, enter the default user name admin.
- 3. In the **Password** field, enter the default password admin123.
- 4. Click Log On.

The system validates the user name and password with the AFO user account. Depending on the validity, the system displays one of the following screens:

- If the user name and password match, the system displays the AFO web interface with the AFO version\_number. The AFO web interface displays the menu bar. The menu bar provides access to shared services to perform various operations that AFO supports. The tasks you can perform depends on your user role.
- If the user name and password does not match, AFO displays an error message and prompts you to re-enter the user name and password.

#### **Next steps**

· Change the default password.

#### 😵 Note:

You must change the password when you log on to the system using the default password for the first time.

The password must contain a combination of alphanumeric and special characters.

### Changing the password

#### About this task

Use this procedure to change the default AFO web-interface password.

#### Important:

You must change the password when you log on to the system using the default password for the first time.

#### Before you begin

Ensure that you have:

- Installed and configured the AFO appliance.
- A computer with a supported web browser and access to the network where the AFO appliance is installed.
- The MSC server Fully Qualified Domain Name (FQDN) details.

#### Procedure

- On the web browser, enter the MSC server URL https://<Fully Qualified Domain Name>.
- 2. On the AFO login page, click **Change Password**.

The Password change page is displayed.

- 3. In the User ID field, enter the user name.
- 4. In the Current password field, enter the current password.
- 5. In the New password field, enter the new password.
- 6. In the **Confirm new password** field, re-enter the new password.
- 7. Click Save to change the password.

#### Next steps

Install AFO certificates.

## **Installing AFO Certificates**

#### About this task

Perform this procedure to install AFO certificates using the web interface.

#### Before you begin

Ensure that you are logged into the AFO web interface, using any one of the following supported browser:

- Internet Explorer, versions 10, 11
- Mozilla Firefox, versions 40, 41

#### Procedure

1. From the AFO menu bar, click the I icon from the quick access toolbar.

The system displays the About Avaya Fabric Orchestrator pop-up window.

| About Avay   | a Fabric Orch    | estrator     |                          | × |
|--------------|------------------|--------------|--------------------------|---|
| AVA          | <b>YA</b> AV     | vaya Fa      | bric Orchestrator        |   |
| Version:     | 1.0.0.0          | .46          |                          |   |
| Copyright (c | ) 2015, Avaya In | ic. All Righ | ts Reserved.             |   |
| License Ty   | oe: Trial w      | ith 5000-N   | odes                     |   |
| Expires On   | : Wed F          | eb 24 00:0   | 0:00 PST 2016            |   |
|              |                  |              |                          |   |
|              |                  |              |                          |   |
|              |                  |              |                          |   |
| Services     | Third Party      | EULA         | Install AFO Certificates | 5 |

#### Figure 5: About Avaya Fabric Orchestrator window

2. Click Install AFO Certificates .

The system displays the Install AFO Certificates page.

• The following image shows a sample of the Install AFO Certificates page on an IE browser:

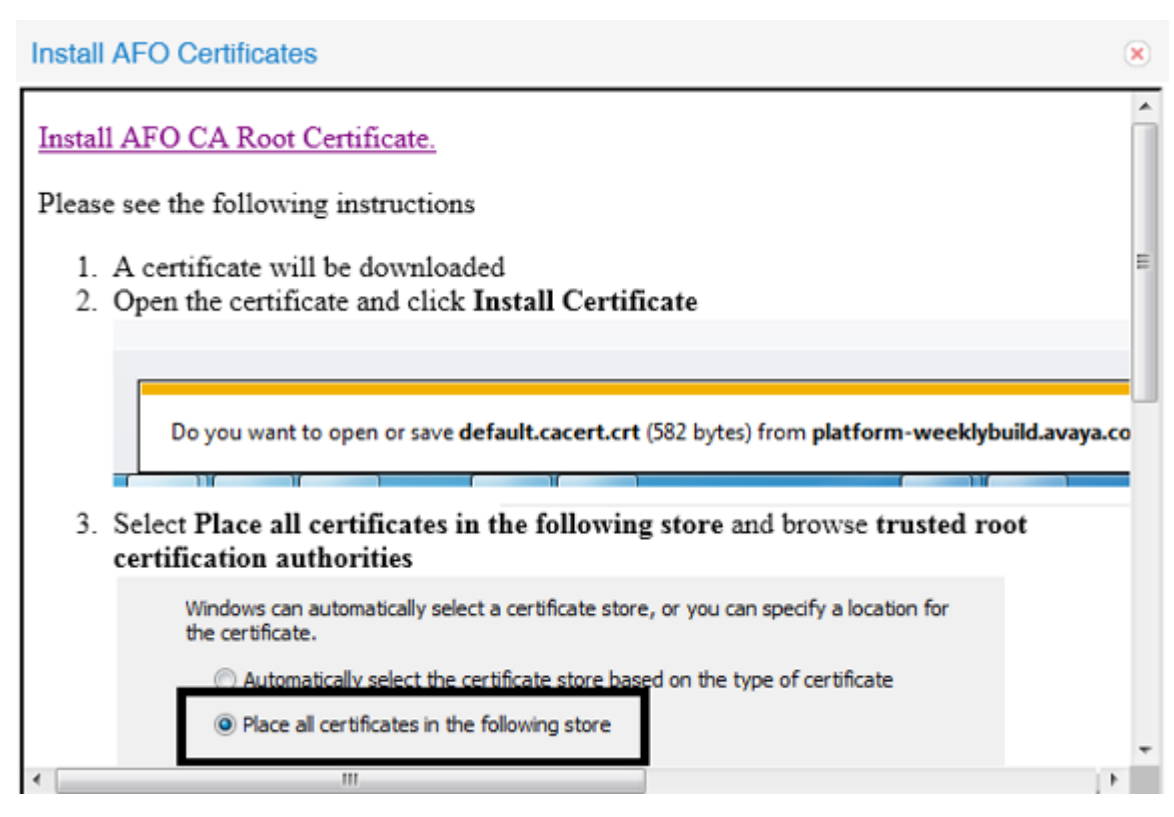

Figure 6: Sample IE browser : Install AFO Certificates

• The following image shows a sample of the Install AFO Certificates page on a Mozilla Firefox browser:

| ter clicking on the above link, please choose the optic                                          | on as below.                 |
|--------------------------------------------------------------------------------------------------|------------------------------|
| ownloading Certificate                                                                           |                              |
| You have been asked to trust a new Certificate Authority (CA).                                   |                              |
| Do you want to trust "default" for the following purposes?                                       |                              |
| Trust this CA to identify websites.                                                              |                              |
| Trust this CA to identify email users.                                                           |                              |
| Trust this CA to identify software developers.                                                   |                              |
| Before trusting this CA for any purpose, you should examine its ce<br>procedures (if available). | rtificate and its policy and |
| View Examine CA certificate                                                                      |                              |
|                                                                                                  | OK Cancel                    |

Figure 7: Sample Mozilla Firefox browser: Install AFO Certificates

- 3. Click **Install AFO CA Root Certificate** and follow the instructions as given on your screen to install the certificate.
- 4. **Refresh** the web page to view the updated information.

### **Network Discovery**

You must configure Network Discovery to run network auto-discoveries. A discovery is a snapshot taken of a part or a complete network. Select **Network > Discovery** to access the Network Discovery options.

You must complete the following steps after you log on to AFO Monitoring for the first time, and before you can browse your network.

- Configure device credentials using the Device and Server Credentials Editor available from Administration > Credentials.
- Add a new discovery domain.
- Configure the discovery options for the discovery domain.
- · Discover the domain.

#### Important:

The only configuration required to manage a device is for it to respond to SNMP and to have the SNMP credentials for this device added to the Device and Server Credentials Editor. If a device is changed from Unmanaged to Managed by either adding credentials for it or by enabling SNMP on it after the discovery is completed, you must run rediscovery on the domain or create a new domain and discover it.

On the Network Discovery page, you can work with discovery domains, configure discovery options, perform discoveries, and view discovery status.

### **Default discovery policy**

Avaya Fabric Orchestrator (AFO) ships with a default AFO domain. You cannot remove the domain or tab from Monitoring, but you can delete the content, seeds, and discovery data from this domain, and refine a new seed, and then run discovery. To access the options, go to **Network > Discovery**, and go to the options on the bottom left. The **Configuration** tab uses the domain information for network elements.

By default, the discovery has the following policy:

- Wide Area Network (WAN) Crawl (not selected)—AFO Monitoring discovers devices on the far side of every router interface, regardless of the interface type. If the WAN Crawl option is not selected then AFO Monitoring Discovery does not go beyond any interface that is considered to be a WAN interface.
- VPN Crawl (not selected)—AFO Monitoring discovers VPN clients even if this option is not selected. If this option is checked, then the discovery algorithm augments the discovered data with the information from vendor-specific VPN Tables.
- DNS Lookup (not selected)—AFO Monitoring performs DNS lookup on all devices.
- Service by Port Scan—AFO Monitoring discovery scans for well known service ports on servers. The option looks for services running on a server at the time of discovery.
- For All Devices—AFO Monitoring performs a service by PortScan for all devices.
- Avaya Only Discovery—AFO Monitoring ignores any devices that are not on the approved Avaya list.
- Storage Discovery—AFO Monitoring discovers file systems based on Linux log-in and scan of file systems on a server.

The Options above exist at the bottom left of the screen for **Network > Discovery**.

# Appendix A: IP addresses and ranges reference

This section provides details about the valid IP addresses and IP ranges used for device credentials.

#### Note:

The current release of AFO supports IPv4 only. IPv6 is not supported.

#### Valid IP addresses and ranges

 IPv4 addresses must be in the same subnet range. IP addresses must be in the following format

A.B.C.x-A.B.C.y (e.g, 192.168.100.21-192.168.100.30)

• Multiple IP Addresses must be separated by a comma (,). For example, the following are valid IPv4 addresses:

[192.168.100.21-192.168.100.30] or [192.168.100.21-192.168.100.23, 192.168.100.223])

## **Appendix B: AFO server specifications**

The following table lists the AFO server specifications.

| Quantity | Description                                        |
|----------|----------------------------------------------------|
| 1        | HP DL360 Gen9 4LFF CTO Server                      |
| 1        | 755259-B21 HP DL360 Gen9 4LFF CTO Server           |
| 1        | Opt. ABA U.S English localization                  |
| 1        | 755394-L21 HP DL360 Gen9 E5-2680v3 FIO Kit         |
| 8        | 726719-B21 HP 16GB 2Rx4 PC4-2133P-R Kit            |
| 4        | 765424-B21 HP 600GB 12G SAS 15K 3.5in ENT SCC HDD  |
| 1        | 726536-B21 HP 9.5mm SATA DVD-ROM Jb Gen9 Kit       |
| 1        | 766211-B21 HP DL360 Gen9 LFF P440ar/H240ar SAS Cbl |
| 1        | 749974-B21 HP Smart Array P440ar/2G FIO Controller |
| 1        | 663202-B21 HP 1U LFF Ball Bearing Rail Kit         |
| 2        | 720478-B21 HP 500W FS Plat Ht Plg Pwr Supply Kit   |
| 1        | 663203-B21 HP 1U CMA for Ball Bearing Rail Kit     |
| 1        | 339779-B21 HP Raid 5 Drive 1 FIO Setting           |
| 1        | H4396B HP No Additional Support Required           |
| 1        | TA850AAE HP iLO Adv E-LTU inc 1yr TS&SW            |

## Appendix C: Compatibility matrix for AFO 1.0

The following tables lists the compatibility matrix for Avaya Fabric Orchestrator (AFO) 1.0.

#### Compatibility Matrix — Supported devices

#### Table 7: Supported devices

| Device Type                | Device Release |
|----------------------------|----------------|
| ERS 1424                   | 2.1.6          |
| ERS 3500                   | 5.1.1, 4.0.4   |
| ERS 1600                   | 2.1.5          |
| ERS 4800                   | 5.9            |
| ERS 5500/5600              | 6.6.1          |
| ERS 5900                   | 7.0            |
| ERS 4500                   | 5.7, 5.6.3     |
| ERS 2500                   | 4.4            |
| ERS 8600                   | 7.2.20         |
| ERS 8800                   | 7.2.20         |
| ERS 8300                   | 4.2, 4.0.0     |
| VSP 4000                   | 5.0            |
| VSP 7000                   | 10.4           |
| VSP 7200                   | 5.0            |
| VSP 8200                   | 5.0            |
| VSP 8400                   | 5.0            |
| VSP 9000                   | 4.1            |
| SRA 5070 Firewall          | 1.0.1          |
| Aura Communication Manager | 6.3.4          |
| Aura Session Manager       | 6.3.4          |
| Aura System Manager        | 6.3.4          |
| Aura Communication Manager | 6.3.100        |

Table continues...

| Device Type                             | Device Release |
|-----------------------------------------|----------------|
| G430/G450/G350/G250 Media Gateway       | 6.3            |
| G860 Media Gateway                      | 6.2            |
| IP Phone 16xx                           | 1.5            |
| IP Phone 46xx                           | 2.9            |
| IP Phone 96xx — H.323                   | S3.1           |
| IP Phone 96xx — SIP                     | 2.6.1          |
| IP Phone 96x1 — H.323                   | 6.1            |
| IP Phone 96x1 — SIP                     | 6.0            |
| Application Enablement Services         | 6.3.1          |
| Agile Communication Environment         | 6.3, 6.2       |
| Aura Presence Services                  | 6.2            |
| Aura Utility Services                   | 6.3            |
| Secure Access Link Gateway              | 2.2            |
| Web Licensing Manager                   | 6.3            |
| Aura Messaging                          | 6.3            |
| Session Border Controller               | 6.2            |
| Call Management System                  | 17.0           |
| Aura Experience Portal                  | 6.0.2          |
| Contact Center Elite Multi Channel      | 6.3            |
| Contact Recorder                        | 12.0           |
| Contact Center Control Manager          | 7.0            |
| Navigator                               | 7.0            |
| Meeting Exchange                        | 6.2            |
| Secure Router 1000                      | 9.4            |
| Secure Router 3120                      | 9.4            |
| Secure Router 4134                      | 10.3           |
| Secure Router 2330                      | 10.3           |
| Communication Server 1000               | 7.0            |
| Business Communications Manager 50      | 3.0            |
| Business Communications Manager 200/400 | 4.0            |
| Business Communications Manager 450     | 1.0            |
| WLAN 8180                               | 1.1, 1.0       |
| Wireless Bridge 7230                    | 1.75, 1.51     |
| Wireless Gateway                        | 3.0.1          |
| Wireless LAN AP 7215/7220               | 3.1.2, 3.0.1   |

Table continues...

| Device Type                            | Device Release |
|----------------------------------------|----------------|
| WLAN SS 2350                           | 7.0, 5.0       |
| WLAN SS 2360/2361                      | 7.0, 5.0       |
| WLAN SS 2382                           | 7.0, 5.0       |
| AP 8120                                | —              |
| SNAS 4050/4070                         | 2.0.1.2, 1.0   |
| HP ProLiant Gen8/Gen9 Servers with iLO | 4.0            |
| Lenovo/TMM                             | 1.1            |
| Sentry Smart CDU                       | 7.0            |
| Acme Packet Net-Net 4500 SBC           | 6.3            |
| Belden switches                        | 6.0.02         |
| Sanyo UPS                              | -              |
| Leibert UPS                            | 11.3           |
| APC UPS devices                        | —              |
| Legacy devices                         | —              |
| Ethernet Switch 325/425                | 3.6            |
| Ethernet Switch 460/470                | 3.7            |
| Ethernet Switch 450                    | 4.5.5          |
| Business Policy Switch                 | 3.2            |
| AG 2330 MCR                            | 9.4            |
| Application Switches                   | 23.2           |
| Switched Firewall                      | 2.4.1          |
| Business Secure Router                 | 2.6            |
| VPN Router                             | 7.0            |